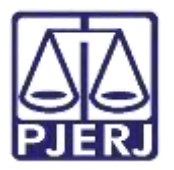

Dica de Sistema

# QR Code de Documentos

PJe – Processo Judicial Eletrônico

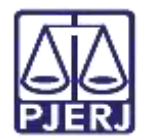

#### SUMÁRIO

| 1. | Introdução                   | . 3 |
|----|------------------------------|-----|
| 2. | Autos digitais               | . 3 |
| 3. | Localizando o código QR Code | . 4 |
| 4. | Histórico de Versões         | . 6 |

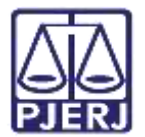

## QR Code de Documentos

#### 1. Introdução

Este manual apresenta de forma simples, o passo a passo do procedimento cartorário de como localizar o QR Code de um documento no processo.

#### 2. Autos digitais.

Para localizar o **QR CODE** que corresponde ao documento, clique no **Menu** dos Autos Digitais, localizado na parte superior direita da tela, e selecione a opção **Documentos**.

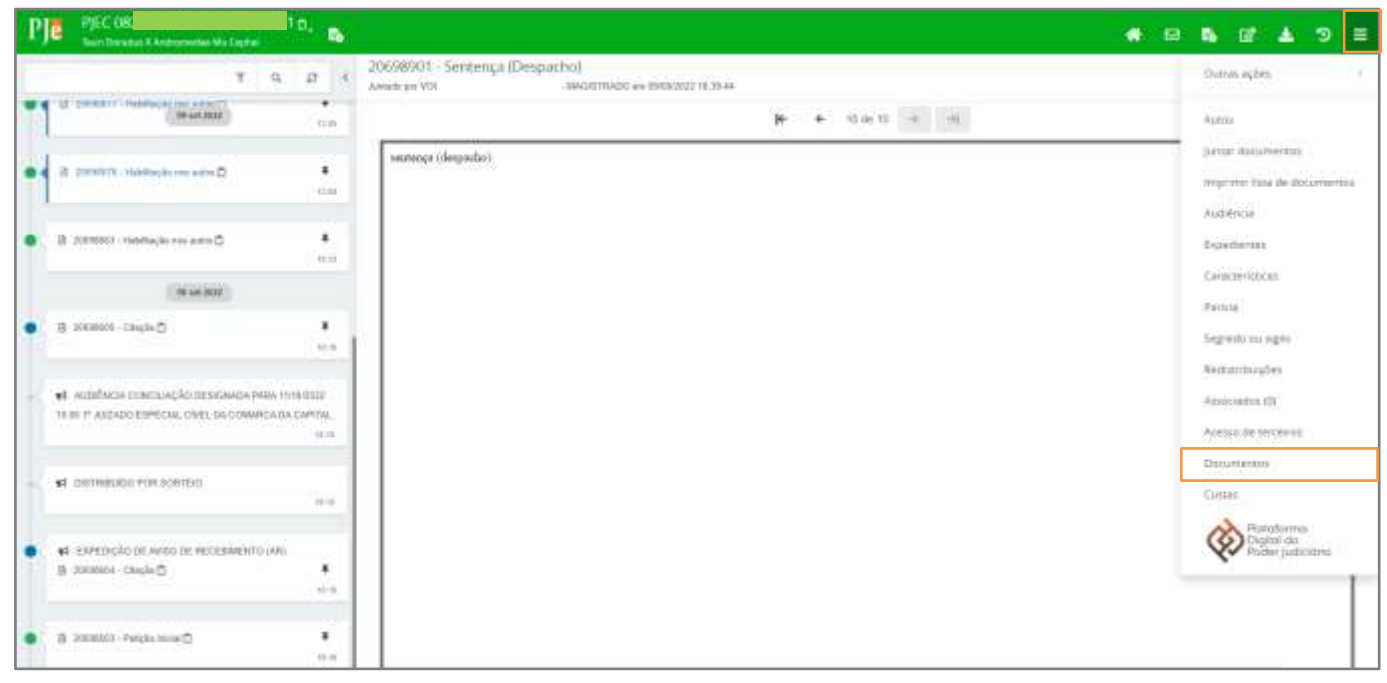

#### Figura 1 - Autos digitais

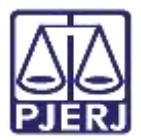

Na tela de Documento, serão listados todos os documentos juntados no processo. Localize o documento desejado e na coluna **Ações**, clique no botão **Visualizar** ou no botão .

| Cart Desaue & Aug | namelie M. Coale | - B-              |                                                 |                       |                       | # R & C & S   |
|-------------------|------------------|-------------------|-------------------------------------------------|-----------------------|-----------------------|---------------|
| aisie-            | 17.0044          |                   | vitum i tagenai                                 | cequito               | - moneca              | (11)          |
| oemino.           | 112040           |                   | Those                                           | riamitação nos asiste | National and Arrivan  | ( <u>*)</u>   |
| OR WITZT          | e Grav           | 101002-0121       | 196400 Adoptio                                  | ration                | Propie                | 55 (A)<br>11  |
| overza            | Plat             | 00101210.01       | THINGS REEDAU FRINDING - POLICIATING - Advegang | 1.010 (0.000)         | Penda                 | 85 <b>a</b>   |
|                   | + Siran          | menoral halos     | Тянаро                                          | ventiçir m anı        | -introcki sta Amia    | (K (          |
|                   | r time.          |                   | Those                                           | HERE AND A REAL       | enterenção nos vorto  | 2.4           |
|                   | 17.0181          | states of the set | Things F                                        | Summingly rev works.  | realized in the Autor | ( <u>1</u>    |
| 0000000           | Pilei            |                   | NCN Same                                        | Chicle                | Oncin                 | 1.4           |
| ocoscie.          | (* fear          | 000000114-00      | NOR (Brank)                                     | Chiple                | Inch                  | ( <u>5</u> ). |
| al market (       | P.9m             |                   | Totald -P0LDATIVO -Amagen                       | Feicle rese           | Pergia mus            | 3             |

Figura 2 - Tela de Documentos.

#### 3. Localizando o código QR Code

O sistema exibe o documento. Desça a barra de rolagem até o final, o código QR Code fica localizado na parte final do documento, ao lado direito da tela. Selecione o QR Code copie.

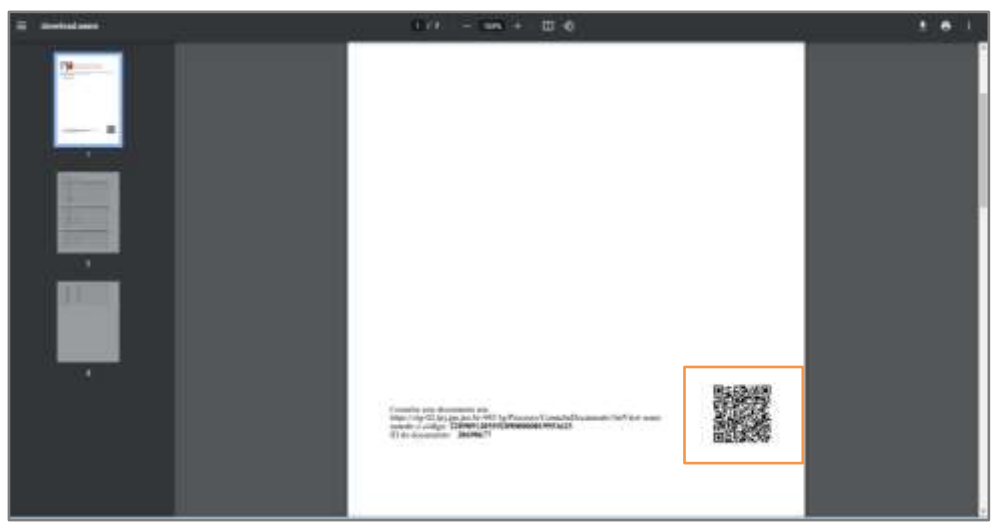

Figura 3 - Qr code de documento anexado.

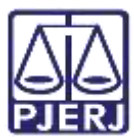

| Pia nec ne                                                                    |         |
|-------------------------------------------------------------------------------|---------|
| 20698603 - Petição Inicial<br>annacementarias annacementarias annacementarias | 0 # A # |
| Them (In some and the section are poly Things II                              |         |

Figura 4 - Qr Code de documento minutado.

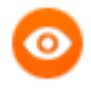

OBSERVAÇÃO: Caso a câmera do celular <u>não consiga realizar a leitura</u> <u>do QR Code</u>, é possível baixar um aplicativo para realizar a leitura do código QR Code, para que desta forma acesse o(s) documento(s).

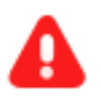

**ATENÇÃO:** É possível <u>inserir</u> o **QR Code** em documentos confeccionados na serventia. **Copie e cole** na minuta do documento confeccionado.

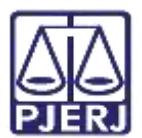

### 4. Histórico de Versões

| Versão | Data       | Descrição da alteração             | Responsável    |
|--------|------------|------------------------------------|----------------|
| 1.0    | 20/09/2022 | Elaboração de Documento.           | Thiago Ribeiro |
| 1.0    | 23/09/2022 | Revisão ortográfica e de template. | Amanda Narciso |
| 1.0    | 30/09/2022 | Revisão do documento.              | Simone Araujo  |